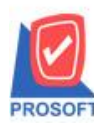

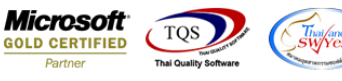

# ระบบ Accounts Receivable

ฟอร์มใบวางบิล สามารถ Design เพิ่ม Column รหัส JOB

#### 1.เข้าที่ระบบ Accounts Receivable > AR Data Entry > ใบวางบิล

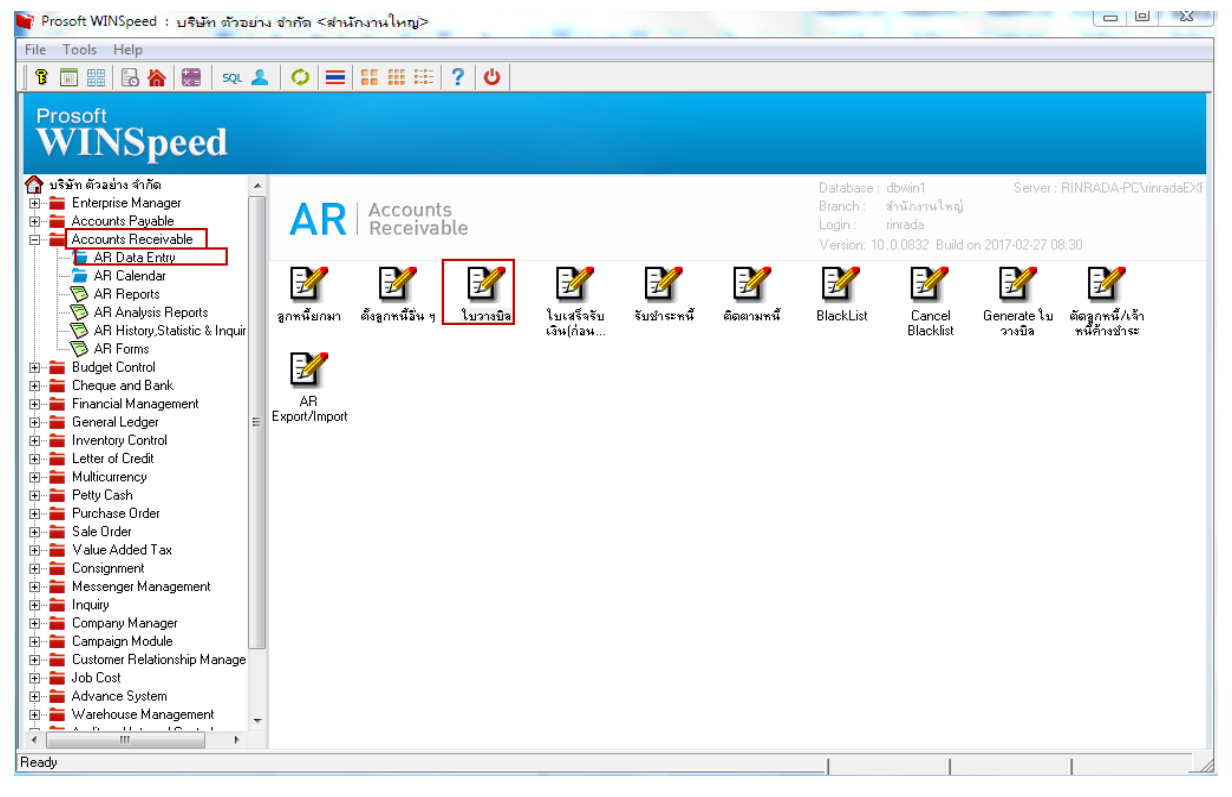

## 2.Find เอกสารใบเดิมขึ้นมาหรือทำรายการใบวางบิลใหม่

| ทัสลูกหนี้<br>ทัสพนักงานชาย<br>กัน-ว่าเวาเชิว | CUS-00001<br>001 | <ul> <li><a href="https://www.wistance.com">www.wistance.com</a></li> <li><a href="https://www.wistance.com">www.wistance.com</a></li> <li><a href="https://www.wistance.com">www.wistance.com</a></li> <li><a href="https://www.wistance.com">www.wistance.com</a></li> <li><a href="https://www.wistance.com">www.wistance.com</a></li> <li><a href="https://www.wistance.com">www.wistance.com</a></li> <li><a href="https://www.wistance.com">www.wistance.com</a></li> <li><a href="https://www.wistance.com">www.wistance.com</a></li> <li><a href="https://www.wistance.com">www.wistance.com</a></li> <li><a href="https://www.wistance.com">www.wistance.com</a></li> <li><a href="https://www.wistance.com">www.wistance.com</a></li> <li><a href="https://www.wistance.com">www.wistance.com</a></li> <li><a href="https://www.wistance.com">www.wistance.com</a></li> <li><a a="" href="https://www.wistance.com" wistance.com"="" wistance.com<=""></a></li> <li><a href="https://www.wistance.com"></a>www.wistance.com</li> <li><a a="" href="https://www.wistance.com" wistance.com"="" wistance.com<=""></a></li> <li><a a="" href="https://www.wistance.com" wistance.com"="" wistance.com<=""></a></li> <li><a a="" href="https://www.wistance.com" wistance.com"="" wistance.com<=""></a></li> <li><a a="" href="https://www.wistance.com" wistance.com<=""></a></li> <li><a a="" href="https://www.wistance.com" wistance.com"="" wistance.com<=""></a></li> <li><a a="" href="https://www.wistance.com" wistance.com"="" wistance.com<=""></a></li> <li><a a="" href="https://www.wistance.com" wistance.com"="" wistance.com<=""></a></li> <li><a a="" href="https://www.wistance.com" wistance.com"="" wistance.com<=""></a></li> <li><a a="" href="https://www.wistance.com" wistance.com"="" wistance.com<=""></a></li> <li><a a="" href="https://www.wistance.com" wistance.com"="" wistance.com<=""></a></li> <li><a a="" href="https://www.wistance.com" wistance.com"="" wistance.com<=""></a></li> <li><a a="" href="https://www.wistance.com" wistance.com<=""></a></li> <li><a href="https://www.wistance.com" th="" wi<=""><th>ล เว<br/>รดาเทส เว</th><th>ลขที่ใบวางบิล<br/>กรดิต(วัน)</th><th>BI6002-0</th><th>0003 💰</th><th>วันที่ใบวางบิล<br/>วันที่รับใบวางบิล<br/>ระเรื่อเรื่อในวางบิล</th><th>24/02/2560</th></a></li></ul> | ล เว<br>รดาเทส เว | ลขที่ใบวางบิล<br>กรดิต(วัน) | BI6002-0 | 0003 💰    | วันที่ใบวางบิล<br>วันที่รับใบวางบิล<br>ระเรื่อเรื่อในวางบิล | 24/02/2560      |  |  |
|-----------------------------------------------|------------------|----------------------------------------------------------------------------------------------------|-------------------|-----------------------------|----------|-----------|-------------------------------------------------------------|-----------------|--|--|
| หลกสุมวางบล<br>หัสแผนก<br>ง้อนไข              |                  |                                                                                                    |                   | นทนเอชาระ<br>หัส Job        | 001      |           |                                                             |                 |  |  |
| มายเหตุ                                       |                  |                                                                                                    |                   |                             |          |           |                                                             |                 |  |  |
| No. เลขที่เอกสาร                              | วันที่เอกสาร     | เลขที่ใบกำกับ                                                                                                    | ประเภทเอกสาร      | วันที่ครบกำ                 | าหนด     | จำนวนเงิน | ยอดกงเหลือ                                                  | สำนวนเงินวางบิล |  |  |
| 1 BL6002-00007                                | 24/02/2560       | BL6002-00007                                                                                                    | สายเชื่อ          | 26/03/2                     | 560      | 4,344.20  | 4,344.20                                                    | 4,344.20        |  |  |
| 3                                             |                  |                                                                                                    |                   |                             |          | .00       | 00.                                                         | .00             |  |  |
| 4                                             | 11               |                                                                                                    |                   | 11                          |          | .00       | .00                                                         | .00             |  |  |
| 5                                             | 11               |                                                                                                    |                   | 11                          |          | .00       | .00                                                         | .00             |  |  |
| 6                                             | 11               |                                                                                                    |                   | 11                          |          | .00       | .00                                                         | .00             |  |  |
| 7                                             | 11               |                                                                                                    |                   | 11                          |          | .00       | .00                                                         | .00             |  |  |
| 8                                             | 11               |                                                                                                    |                   | 11                          |          | .00       | .00                                                         | .00             |  |  |
| 9                                             | 11               |                                                                                                    |                   | 11                          |          | .00       | .00                                                         | .00             |  |  |
| 10                                            | 11               |                                                                                                    |                   | 11                          |          | .00       | .00                                                         | .00             |  |  |
| ⊒_ ⊒ี⊂ ⊒ี⊂ 🔽 ยกเลิกใบวางบิล รวม 4,344.20      |                  |                                                                                                    |                   |                             |          |           |                                                             |                 |  |  |

1

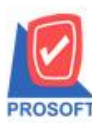

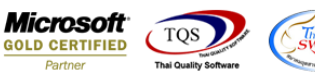

### 3.เลือกที่ Design เพื่อที่จะเพิ่ม Column รหัส JOB

| eport                                   | fool Viev                                                | / Wind                               | ow H                                  | lelp                             |                     |            |            |         |                                   |                                              |                           |                                          |                                           |                                      |                        |                     |       |                        |
|-----------------------------------------|----------------------------------------------------------|--------------------------------------|---------------------------------------|----------------------------------|---------------------|------------|------------|---------|-----------------------------------|----------------------------------------------|---------------------------|------------------------------------------|-------------------------------------------|--------------------------------------|------------------------|---------------------|-------|------------------------|
| a) 🍜                                    | 🗞 🝸                                                      | 2 🔞                                  | 🛛 2                                   | 4) 🌫                             | ≤ <mark>8≣ [</mark> | 1 🗖        | 4          | ₽       | \$                                | \$                                           | <b>1</b>   1              | € 8                                      |                                           | 3   ×                                | Resize                 | : 100%              | ▼ Zo  | oom: 100%              |
|                                         |                                                          |                                      |                                       |                                  |                     |            |            |         |                                   |                                              |                           |                                          |                                           |                                      |                        |                     |       |                        |
| DEMO                                    |                                                          |                                      |                                       |                                  |                     |            |            |         |                                   |                                              |                           |                                          |                                           |                                      |                        |                     |       | หน้า 1 /               |
| บริษัท ตัวอย่าง จำกัด _ สำนักงานใหญ่    |                                                          |                                      |                                       |                                  |                     |            |            |         |                                   |                                              |                           |                                          |                                           |                                      |                        |                     |       |                        |
|                                         |                                                          |                                      | 0.571                                 | 11 10 51                         | ານຄຳແນະ             |            | ານຄຳມາ     |         |                                   |                                              | 191/0                     | มางอะจิ                                  | 0                                         | Hel 100                              | 40                     |                     |       |                        |
|                                         |                                                          |                                      | ~ 25/1                                | 1/1 40.8                         |                     | 1 / 2 61.8 | 14311 1551 | rin art | l an ri                           | in i i i i                                   | 570WI<br>. V @            | บเททอบ                                   | แร้งระบ                                   | 11102                                | 40                     |                     |       |                        |
|                                         |                                                          |                                      | lns. 0-:                              | 2739-5                           | 900 ln              | รสาร 0-    | 2739-5     | 5910    | เลขป                              | ระจำตั                                       | วผู้เส                    | ใยภาษ์อา                                 | ns 123                                    | 456789                               | 0123                   |                     |       |                        |
|                                         |                                                          |                                      |                                       |                                  |                     |            | ใา         | บวาง    | ເບີລ                              |                                              |                           |                                          |                                           |                                      |                        |                     |       |                        |
|                                         |                                                          |                                      |                                       |                                  |                     |            |            |         |                                   |                                              |                           |                                          |                                           |                                      |                        |                     |       |                        |
| รหัสลูก                                 | ล้า CUS-00                                               | 001                                  |                                       |                                  |                     |            |            |         | . —                               |                                              |                           |                                          |                                           |                                      |                        |                     |       |                        |
| ชื่อลูกค้                               | เ นางสาว                                                 | ວິມຄ                                 |                                       |                                  |                     |            |            |         | Π.                                |                                              |                           | পুৰ ব                                    | 4                                         |                                      | ~~~                    |                     |       |                        |
| า<br>ที่อยู่ 111/12 เลขที่ BI6002-00003 |                                                          |                                      |                                       |                                  |                     |            |            |         | 1 16                              | ขประจ                                        | เาตัว                     | ผูเสยภาษ                                 | 1                                         |                                      | ส ค                    |                     |       |                        |
|                                         | 111/12                                                   |                                      |                                       |                                  |                     |            |            |         | 16                                | เขประจ<br>เขที่                              | ່າຕັ້ງ                    | ผูเสยภาษ                                 | BI60                                      | 02-000                               | 61 PU<br>03            |                     |       |                        |
| - 0                                     | 111/12                                                   |                                      |                                       |                                  |                     |            |            |         | 18                                | เขประจ<br>เขที่<br>นที่                      | ົາຕັວ                     | ผูเสยภาษ                                 | BI600                                     | 02-000                               | 6 P                    |                     |       |                        |
| - <b>U</b>                              | 111/12<br>โทร 08                                         | 18238456                             | 5                                     | Ĩn                               | เรสาร               |            |            |         | 18<br>18<br>3                     | เขประจ<br>เขที่<br>นที่<br>มพื่มัดจ          | iาตัวเ<br>iาระ            | ผูเสยภาษ                                 | BI600<br>24/02<br>26/03                   | 02-000<br>2560                       | 61 PG                  |                     |       |                        |
|                                         | 111/12<br>โทร 08                                         | 18238456                             | 5                                     | โท                               | เรสาร               |            |            |         | 18<br>18<br>18                    | เขประจ<br>เขที่<br>แที่<br>แที่นัดข          | iาตัวเ<br>iาระ            | พูเสยภาษ                                 | BI600<br>24/02<br>26/03                   | 02-000<br>2/2560<br>2/2560           | ан<br>03               | ,,                  |       |                        |
|                                         | 111/12<br>โทร 08                                         | 18238456                             | 5                                     | โท                               | เรสาร               |            |            |         | 18<br>18<br>3<br>3<br>4           | เขประส<br>เขที่<br>แที่<br>นที่นัดร<br>อนไขก | กตัวเ<br>กระ<br>กรจ่า     | มูเสยภาษ<br>เยชาระ                       | BI600<br>24/02<br>26/03                   | 02-000<br>2/2560<br>2/2560           | 61 Pt                  |                     |       |                        |
| รับบิลไ                                 | 111/12<br>โทร 08<br>วั้ครวจสอบเ                          | 18238456                             | 5<br>รข้างล่าง                        | โท<br>มนี้ถูกค้ะ                 | เรสาร<br>องแล้ว     |            |            |         | 18<br>18<br>3<br>3<br>1           | เขประส<br>เขที่<br>แที่<br>นที่นัดข<br>อนไขก | ักตัวเ<br>กระ<br>กรจ่า    | มูเสยภา <b>ร</b><br>เยชาระ               | BI600<br>24/02<br>26/03                   | 02-000<br>1/2560<br>5/2560           | 61 Pt                  |                     |       |                        |
| รับบิลไ<br>ลำดับที่                     | 111/12<br>โทร 08<br>วัตรวจสอบห<br>เลขที่เอะ              | 18238456<br>เามรายการ<br><b>เสาร</b> | ร<br>รข้างล่าง<br>วันที่เอ            | โท<br>เนื้ถูกด้ <i>เ</i><br>กสาร | ารสาร<br>องแล้ว     | ป          | ระเภท      | รายกา   | 18<br>18<br>1<br>1<br>1<br>1<br>1 | เขประจ<br>เขที่<br>แที่<br>แที่นัดร<br>อนไขก | iาตัวเ<br>iาระ<br>ารจ่า   | มูเสยภาม<br>เยขำระ<br>วันครบก่           | BI600<br>24/02<br>26/03                   | 02-000<br>//2560<br>//2560<br>ข้านวร | ุ ถาง<br>03<br>แงินตาม | ใบกำกับ             | จำนวน | เงินวางบิะ             |
| รับบิลไ<br>ลำดับที่<br>1                | 111/12<br>โทร 08<br>วัตรวจสอบง<br>เลขที่เอง<br>BL6002-00 | 18238456<br>เามรายการ<br>าตาร<br>006 | ร<br>รข้างล่าง<br>วันที่เอะ<br>24/02/ | โท<br>เนื้ถูกต้อ<br>กสาร<br>2560 | องแล้ว<br>ขายเชื่อ  | ป          | ระเภทา     | รายกา   | 18<br>18<br>13<br>13<br>14<br>14  | เขประจ<br>เขที่<br>แที่นัดจ<br>อนไขก         | ม่าตัว<br>ม่าระ<br>าารจ่า | มูเสยภาษ<br>เยข้าระ<br>วันครบก<br>26/03/ | BI600<br>24/02<br>26/03<br>ว่าหนด<br>2560 | 02-000<br>//2560<br>//2560<br>จำนวา  | ุธ เข<br>03<br>แงินตาม | ใบกำกับ<br>2,300.50 | จำนวน | .เงินวางบิต<br>2,300.5 |

#### 4. Click ขวา เลือก Add... > Column

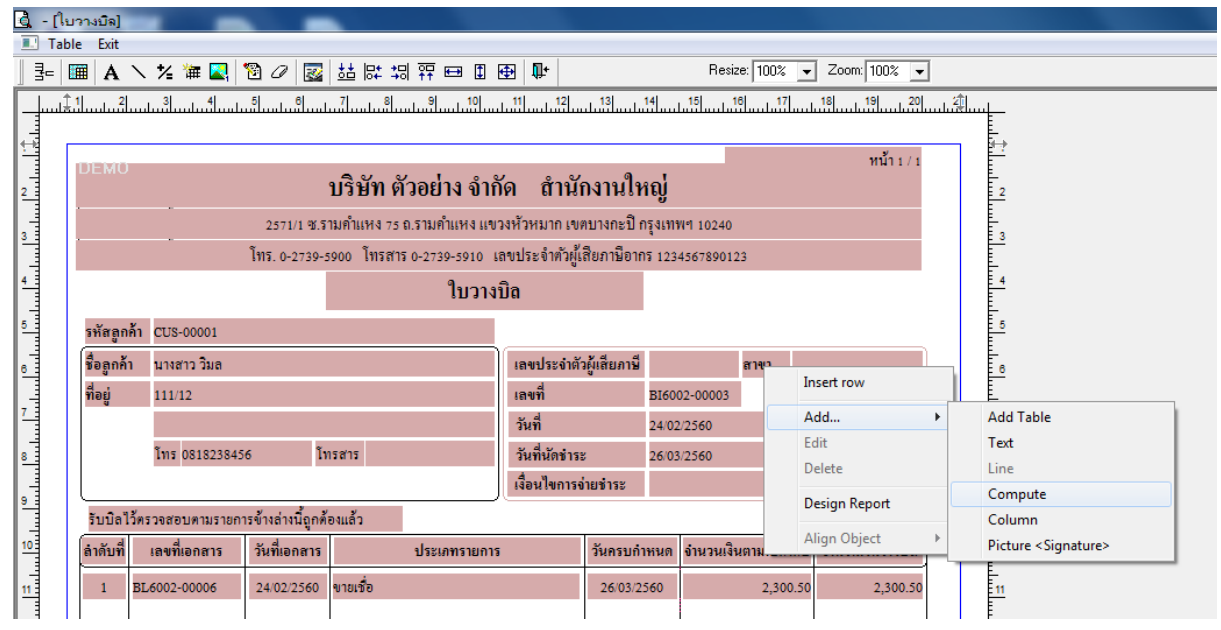

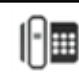

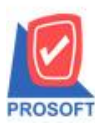

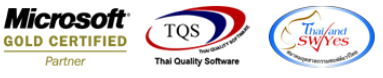

5. เลือก Column เป็น jobcode : ! เพื่อที่จะคึง "รหัส JOB" จากนั้นทำการกำหนดในส่วนอื่นๆ เช่น รูปแบบขนาดตัวอักษรจากนั้น

| Click | > | OK |
|-------|---|----|
|       |   |    |

|    | Select Column |           |        |         |                  |                                 |  |  |  |  |  |
|----|---------------|-----------|--------|---------|------------------|---------------------------------|--|--|--|--|--|
| L, | ลีอก C        | olumn     | S jobc | ode : ! |                  | •                               |  |  |  |  |  |
| В  | and           | header    |        | •       | ชื่อ             | mycolumn_1                      |  |  |  |  |  |
| 3  | ้ดวาง         | Center    |        | •       | Tag              |                                 |  |  |  |  |  |
| ช  | อบ            | None      |        | •       | ฐปแบบ            | [general]                       |  |  |  |  |  |
| S  | ityle         | Edit      |        | •       | ลักษร            | AngsanaUPC (TrueType) 💌 13      |  |  |  |  |  |
| ก  | เว้าง         | 100 ×     |        | 10      |                  | Bold 🗌 //a/ic 🦳 Underline       |  |  |  |  |  |
| 3  | ગ             | 100 Y     |        | 10      | ब Tex            | ext 🗾 สีพื้น                    |  |  |  |  |  |
|    |               |           |        |         | ด้วอย่าง Example |                                 |  |  |  |  |  |
|    |               |           |        |         |                  |                                 |  |  |  |  |  |
|    | ок            | The Close |        |         |                  | 🦳 พื้นหลังโปร่งใส (Transparent) |  |  |  |  |  |

6.เมื่อจัดตำแหน่ง เสร็จแล้วให้Click > Exit Design Mode

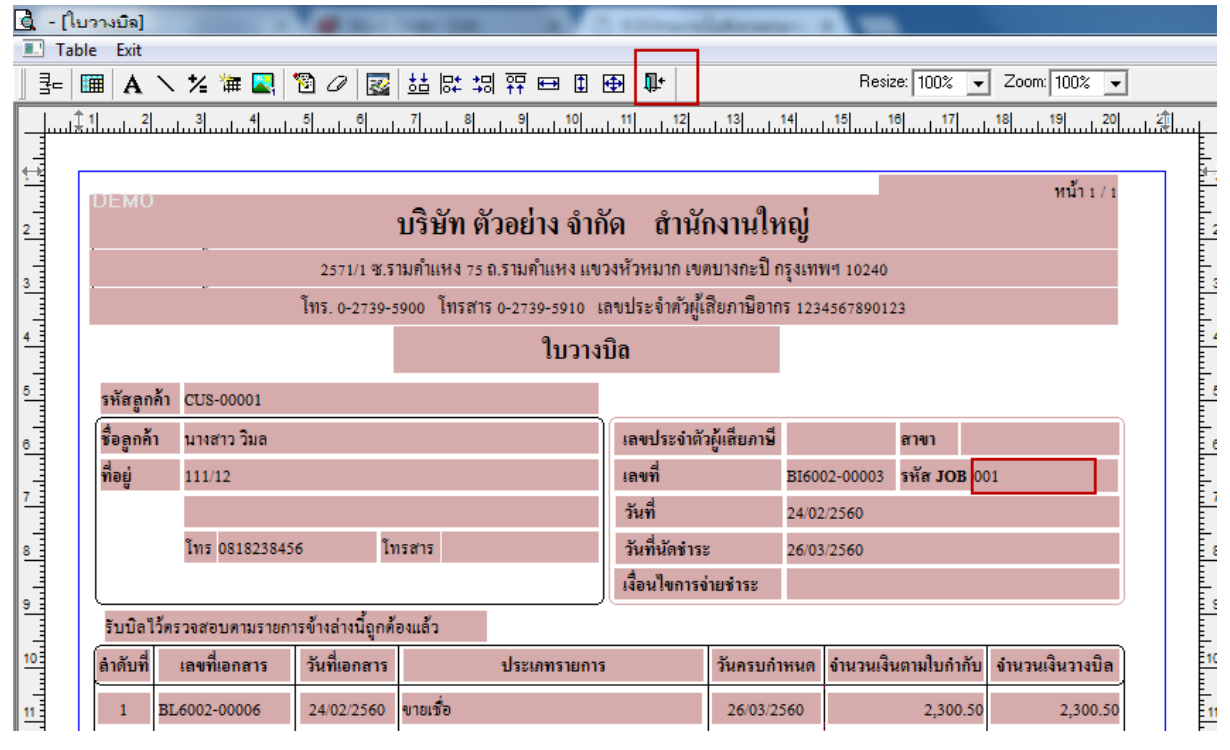

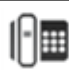

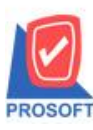

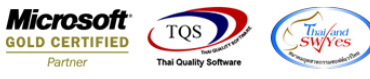

7.วิธี Save Form ให้ไปที่ Tab Tools เลือก Save As Report... >จากนั้นให้เลือก Library ที่จัดเก็บและกำหนดชื่อ Report Name และ Click > OK เมื่อบันทึกแล้วทำการ Add Form ที่ Save เพื่อใช้งานต่อไป

| Save Report                               | ×                                            |
|-------------------------------------------|----------------------------------------------|
| Path                                      | 1                                            |
| C:\Program Files (x86)\Prosoft\WINSpeed\U | ser_report\                                  |
| 🛱 my_report.pbl                           | ■ prepayments_v                              |
| 2                                         |                                              |
|                                           |                                              |
|                                           |                                              |
|                                           |                                              |
| Create New Library                        | Report name 3                                |
| Path                                      | 🖸 new                                        |
| Name                                      | <u>`````````````````````````````````````</u> |
| 4<br>Int Close                            |                                              |

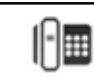